ビジュアル ナーシングメソッド

# ビジュアルナーシングメソッド ご利用方法のご案内 【受講者用】

第4.0版

2024.4.1

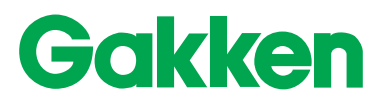

### 本冊子の見方

#### ■各種アイコンについて

本冊子では、「パソコン」「スマートフォン・タブレット」それぞれの利用方法を説明しています。

🛄 : パソコン

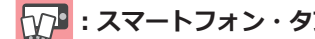

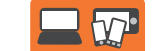

📅 : スマートフォン・タブレット 🛛 🔤 🎶 : パソコン、スマートフォン・タブレット共通

### 目次

| ¥7•         | ログインする(受講を開始する)             | 3  |
|-------------|-----------------------------|----|
| <b>X</b> )• | ホーム画面の説明                    | 4  |
|             | テーマを表示する                    | 5  |
| <b>V</b> .  | テーマを表示する(テーマを検索する)          | 6  |
|             | テーマを表示する(指定された課題テーマを受講する)   | 7  |
|             | 手順書を確認する                    | 8  |
|             | 手順書を確認する                    | 9  |
|             | 動画を視聴する                     | 0  |
| <b>V</b> .  | 動画を視聴する                     | 1  |
|             | 施設情報を確認する                   | 2  |
|             | 手順書を印刷する(プリンター印刷 /PDF 保存)   | 3  |
|             | 手順書を印刷する(プリンター印刷 /PDF 保存)   | 4  |
|             | テストを受講する / 解答と解説を確認する       | 5  |
|             | テストを受講する / 解答と解説を確認する       | 6  |
|             | 評価表を確認する ·················1 | 17 |
|             | 自己評価を入力する                   | 8  |
|             | 自己評価を入力する                   | 9  |
|             | My 受講履歴を確認する                | 20 |
|             | My 受講履歴を確認する                | 21 |
|             |                             |    |

閲覧環境について 最新の閲覧環境については 推奨閲覧環境(動画参照型 e- ラーニング) (https://gakken-meds.jp/requirements/el\_2.html) をご確認ください。

### ログインする(受講を開始する)

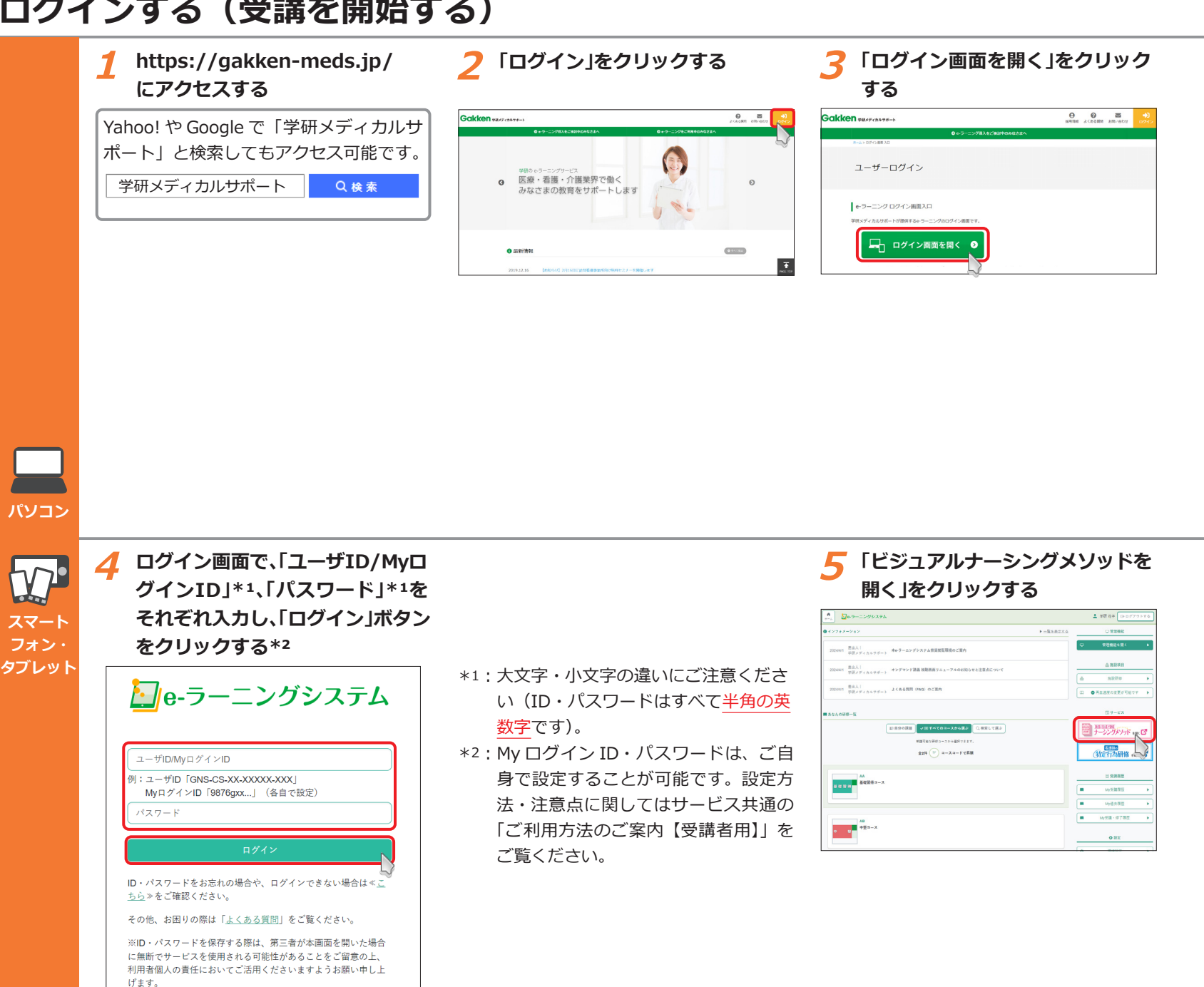

#### ホーム画面の説明 ホーム画面の画面構成 1 システムロゴ ④ コース一覧 受講できるコースの一覧を表示します。 クリックするとホーム画面に戻ります。 10万万万回 ナーシングメソッド ▲ 学研 たろう ●閉じる 5 1 クリックするとコース内のカテゴリ一覧 2 テーマ名 / コード検索 (6) ()システムインフォメーション> (2) -マ名/コードを) を表示します。 テーマ名 / テーマコードで受講できる 7 MANTER 課題テーマー覧 ※コースの右端に表示される数字は未読 テーマを検索できます。(▶ P6) - 禄切日駆近のものは▲が表示されます。履修が完了していない場合は受講しましょう。 縁切日を遠ざた課題テーマは表示されません。My受講題歴から確認できます。 (3) のコースインフォメーションの件数を 現在指定されている課題はありません。 (3) 課題テーマー覧 表示しています ・ コース 一覧 管理者 / 教育担当者が指定した課題テー 🎯 VNMA\_新人看護職員技術チェックコース 5 閉じるボタン マを表示します。 ◎ VNMB\_新人看護職員技術チェックコースプラス+ クリックするとログアウトします。 ▲:締切日間近の場合に表示され ◎ VNMC\_小児看護コース (4) ⑥ システムインフォメーション VNMD 在宅終末期ケアコース ます。 パソコン 図 VNME\_緩和ケアコース こ :教育担当者からのコメントが表 システムメンテナンスなどの重要なお知 ◎ VNMF 粉不全看護コース 示されます。 らせを表示します。 ◎ VNMG\_母性看護コース 締切日:締切日が設定されている場合、 図 VNMX\_施設オリジナルコーク 7 My 受講履歴 表示されます。 受講登録されているテーマの履歴を表示 します。(▶ P20) ホーム画面の画面構成 システムロゴ (4) コース一覧 タップするとホーム画面に戻ります。 受講できるコースの一覧を表示します。 1 5 🗖 ナーシングメソッド 7 タップするとコース内のカテゴリー覧を 2 テーマ名 / コード検索 (2) テーマ名/コード検索 表示します。 テーマ名 / テーマコードで受講できる テーマ名/コードを入力 ※コースの右端に表示される数字は未読 テーマを検索できます。(▶ P6) のコースインフォメーションの件数を : 課題テーマ 一覧 (3) 3 課題テーマー覧 寄切日間近のものは▲が表示されます。履修が完了していない 表示しています 場合は受講しましょう。 管理者 / 教育担当者が指定した課題テー 締切日を過ぎた課題テーマは表示されません。Mv受講園歴か 確認できます。 5 閉じるボタン マを表示します。 VNMD\_ビジュアルナーシングメソッド【在宅終末 「▼ | をタップすると 「閉じる | ボタン ▲:締切日間近の場合に表示され 期ケアコース】 が表示され、ボタンを押すとログアウト VNMDA010\_終末期とエンドオブライフケアの考え方 ます。 します。 ▲ 締切日 ~2021/12/03 ○ : 教育担当者からのコメントが表

VNMC\_ビジュアルナーシングメソッド【小児看護

WNMA\_ビジュアルナーシングメソッド
 【新人看護職員技術チェックコース】

MAR ビジュアルナーシングメソッド

コース】 VNMCA020\_食事介助(調乳)

**(4**)

コース一覧

タブレッ

Δ

⑥ システムインフォメーション

システムメンテナンスなどの重要なお知らせを表示します。

#### 7 My 受講履歴

示されます。

表示されます。

締切日:締切日が設定されている場合、

受講登録されているテーマの履歴を表示 します。(▶ P21)

### テーマを表示する

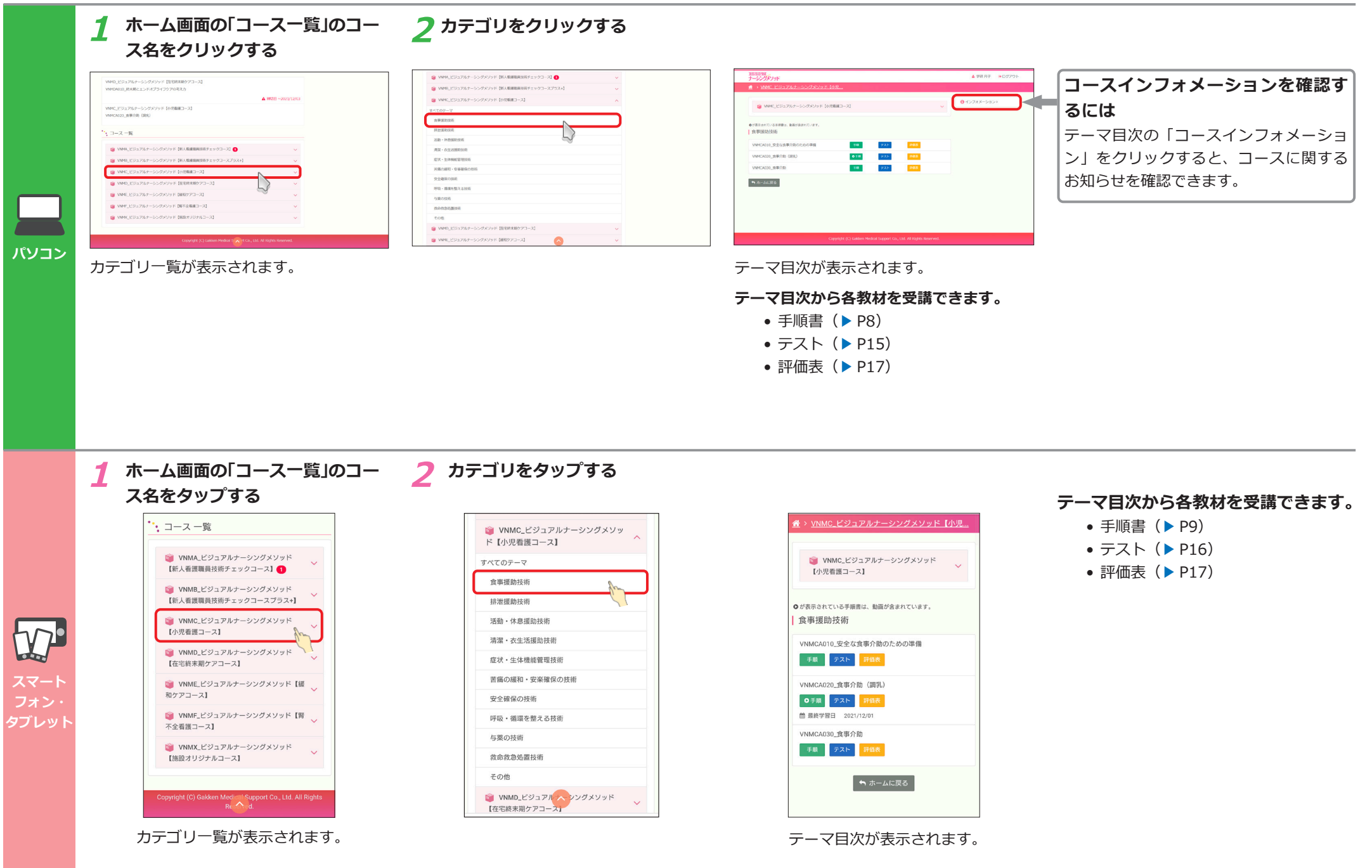

| 1 ホーム画面の「テーマ名/コ<br>索」にテーマ名またはテーマ<br>を入力し、「検索」ボタンを<br>する                                                                                                    | コード検 2 検索結果から受講するテーマ名を<br>マコード クリックする<br>クリック                                                                                                    |                                                                                                    |                                                                                                    |
|----------------------------------------------------------------------------------------------------|----------------------------------------------------------------------------------------------------|----------------------------------------------------------------------------------------------------|----------------------------------------------------------------------------------------------------|
|                                                                                                    | A YRA /R       NO // C // C // C // C // C // C // C //                                                                                                    | *********************************                                                                                                    | <ul> <li>テーマ目次から各教材を受講できます</li> <li>● 手順書(▶ P8)</li> <li>● テスト(▶ P15)</li> <li>● 評価表(▶ P17)</li> </ul> |
|                                                                                                    | <ul> <li>現在受講できないテーマは結果に表示さ</li> <li>れません(例:配信期間が終了している<br/>など)。</li> </ul>                                                                                                    | 選択したテーマのテーマ目次が開きます。                                                                                                    |                                                                                                    |
| 1 ホーム画面の「テーマ名/つ                                                                                                    |                                                                                                    |                                                                                                    |                                                                                                    |
| 1 ホーム画面の「テーマ名/コ<br>索」にテーマ名またはテーマ                                                                                                    | コード検 2 検索結果から受講するテーマ名を<br>マコード タップする                                                                                                    |                                                                                                    |                                                                                                    |
| 1 ホーム画面の「テーマ名/コ<br>索」にテーマ名またはテーマ<br>を入力し、「検索」ボタンを                                                                                                    | コード検 2 検索結果から受講するテーマ名を<br>マコード タップする<br>をタップ <sup>125</sup>                                                                                                    | 105日10日<br>ナーシングメット<br>マー                                                                                                    | テーマ目次から各教材を受講できます                                                                                      |
| 1 ホーム画面の「テーマ名/コ<br>索」にテーマ名またはテーマ<br>を入力し、「検索」ボタンを<br>する                                                                                                    | コード検 2 検索結果から受講するテーマ名を<br>マコード タップする<br>をタップ (第 ) (第 ) (1 ) (1 ) (1 ) (1 ) (1 ) (1 )                                                                                                    | 国日山内区<br>ナーシングダンット<br>希 > VINIC、ビジュアルナーシングメンッド【小見                                                                                                    | <b>テーマ目次から各教材を受講できます</b><br>・ 手順書(▶ P9)<br>・ テスト(▶ P16)                                                |
| 1 ホーム画面の「テーマ名/コ<br>索」にテーマ名またはテーマを入力し、「検索」ボタンを<br>する                                                                                                    | <ul> <li>コード検 2 検索結果から受講するテーマ名を<br/>タップする</li> <li>をタップ</li> <li>エーボ クップする</li> <li>エーボ (1)</li> <li>エーボ (1)</li></ul> | 国コロAFE<br>+ - シンプダンド<br>★ > VIMOL ビジュアルナーシングメソッド {VRC<br>VMOL ビジュアルナーシングメソッド {VRC<br> 小児園園コース]                                                                                                    | <b>テーマ目次から各教材を受講できます</b><br>● 手順書(▶ P9)<br>● テスト(▶ P16)<br>● 評価表(▶ P17)                                |
| 1 ホーム画面の「テーマ名/コ<br>索」にテーマ名またはテーマ<br>を入力し、「検索」ボタンを<br>する                                                                                                    | <ul> <li>コード検 2 検索結果から受講するテーマ名を<br/>タップする</li> <li>をタップ</li> <li>************************************</li></ul>                                                                                                    |                                                                                                    | <b>テーマ目次から各教材を受講できます</b><br>● 手順書(▶ P9)<br>● テスト(▶ P16)<br>● 評価表(▶ P17)                                |
| 1       ホーム画面の「テーマ名/コ         索」にテーマ名またはテーマ         を入力し、「検索」ボタンを         する         アーマタノコード単純         デーマタノコード単純         デーマタノコード単純                                                                                                    | <ul> <li>コード検 2 検索結果から受講するテーマ名を<br/>タップする</li> <li>シタップする</li> <li>エキャック・シックメソッド (E/A)<br/>マース名 (MARC) 2 2 2 2 2 2 2 2 2 2 2 2 2 2 2 2 2 2 2</li></ul>                                                                                                    | 100 TELTATE<br>オーシンプダソッド<br>オ > VIMOL ビジュアルナーシングメソッド<br>(小児癌調コース]<br>の が最市点にいる予備意は、動画が含まれています。<br>食事理論的技術<br>VMOLCA220.食事分類 (原見)<br>の チム 第二次 17日本                                                                                                    | <b>テーマ目次から各教材を受講できます</b><br>・ 手順書(▶ P9)<br>・ テスト(▶ P16)<br>・ 評価表(▶ P17)                                |
| 1       ホーム画面の「テーマ名/コ<br>索」にテーマ名またはテーマを入力し、「検索」ボタンをするする         アーマンクレードを入力し、「検索」ボタンをする         アーマンクレードを入力         アーマンクレードを入力         アーマンクロードを入力         アーマンクロードを入力 | <ul> <li>コード検<br/>マコード</li> <li>タップする</li> <li>エード</li> <li>ケップ</li> <li>スコード</li> <li>ケップする</li> <li>エージー</li> <li>マンゴード</li> <li>マンゴード</li> <li>マンゴード</li> <li>マンゴード</li> <li>マンゴード</li> <li>マンゴード</li> <li>マンゴード</li> <li>マンゴード</li> <li>マンゴード</li> <li>マンゴード</li> <li>マンゴード</li> <li>マンゴード</li> <li>マンゴード</li> <li>マンゴード</li> <li>マンゴー</li> <li>マンゴー</li></ul>                                                                  |                                                                                                    | <b>テーマ目次から各教材を受講できます</b><br>● 手順書(▶ P9)<br>● テスト(▶ P16)<br>● 評価表(▶ P17)                                |
| 1       ホーム画面の「テーマ名/コ<br>索」にテーマ名またはテーマ<br>を入力し、「検索」ボタンを<br>する         ジロングリッド       ・         デーマイコードを入っていたいで、       ・         アマクロードを入っていたいたい、       ・         アロクロードを入っていたいたい、       ・         アロクロードを入っていたいたい、       ・         アロクロードを入っていたいたい、       ・         アロクロードを入っていたいたいたいたいたいたいたいたいたいたいたいたいたいたいたいたいたいたいた                                                                                                    | <ul> <li>コード検 2 検索結果から受講するテーマ名を<br/>タップする</li> <li>タップする</li> <li>メースも 2 (100000000000000000000000000000000000</li></ul>                                                                                                    | またのためで、<br>またのためで、<br>またのたいときりまたたナーシングズメソッド しんま<br>・<br>のためたのたいときりまたたーシングズメソッド しんま<br>・<br>のためたのたいときの思想に、<br>も思想まれています。<br>またのためで、<br>またのためで、<br>またので、<br>またので、<br>またのので、<br>またので、<br>またので、<br>またので、<br>またので、<br>またのでので、<br>またので、<br>またので、<br>またので、<br>またので、<br>またので、<br>またので、<br>またので、<br>またので、<br>またので、<br>またのでで、<br>またので、<br>またので、<br>またので、<br>またので、<br>またので、<br>またので、<br>またので、<br>またので、<br>またので、<br>またのでで、<br>またので、<br>またので、<br>またので、<br>またので、<br>までので、<br>またので、<br>またので、<br>またので、 | <b>テーマ目次から各教材を受講できます</b><br>● 手順書(▶ P9)<br>● テスト(▶ P16)<br>● 評価表(▶ P17)                                |
| 1       ホーム画面の「テーマ名/コ<br>案」にテーマ名またはテーマ<br>を入力し、「検索」ボタンを<br>する         ジョる         ジョる         ジョる         ジョる         ジョう         ビビジパッパ・・・・・・・・・・・・・・・・・・・・・・・・・・・・・・・・・・                                                                                                    | <ul> <li>コード検 2 検索結果から受講するテーマ名を<br/>タップする</li> <li>シタップ・する</li> <li>シタップ・マーンジェンジェージェーンジェー</li> <li>マースキ 1000-1002/1000-1002/1000-1002/1000-1002/1000-1002/1000-1002/1000-1002/1000-1002/1000-1002/1000-1000-</li></ul>                                                                                                    |                                                                                                    | <b>テーマ目次から各教材を受講できます</b><br>● 手順書(▶ P9)<br>● テスト(▶ P16)<br>● 評価表(▶ P17)                                |
| 1 ホーム画面の「テーマ名/コ<br>索」にテーマ名またはテーマ<br>を入力し、「検索」ボタンを<br>する           アイマントドネ           アイマントドネ           アイマント・ドネ           アイマント・ドネ           アイマント・ドネ           アイマント・ドネ           アイマント・ドネ           アイマント・ドネ           アイマント・ドネ           アイマント・ドネ           アイマント・ドネ           アイマント・ドネ           アイマント・ドネ           アイマント・ドネ           アイマント・ドネ           アイマント・シングメソッド (在宅店本<br>開)アローン1           アレーシングメソッド (在宅店本<br>開)アローン1           アレーシングメンッド (石田市本)           アレーシングメンッド (石田市本)           アレーシングメンッド (石田市本)           アレーシングメンッド (石田市本)           アレーシングメンッド (石田市本)           アレーシングメンッド (石田市本)           アレーシングメンッド (石田市本)           アレーシングメンッド (石田市本)           アレーシングメンッド (石田市本)           アレーシングメンッド (日本日本本)                                                                                                    | <ul> <li>コード検<br/>マコード</li> <li>タップする</li> <li>スコード</li> <li>ケップ</li> <li>(第二)</li> <li>(第二)</li> <li>(11)</li> <li>(11)</li> <li>(11)</li> <li>(11)</li> <li>(11)</li> <li>(11)</li> <li>(11)</li> <li>(11)</li> <li>(11)</li> <li>(11)</li> <li>(11)</li> <li>(11)</li> <li>(11)</li> <li>(11)</li> <li>(11)</li> <li>(11)</li> <li>(11)</li> <li>(11)</li></ul>                                                                  |                                                                                                    | <b>テーマ目次から各教材を受講できます</b><br>● 手順書(▶ P9)<br>● テスト(▶ P16)<br>● 評価表(▶ P17)                                |

現在受講できないテーマは結果に表示されません(例:配信期間が終了しているなど)。

選択したテーマのテーマ目次が開きます。

VNMCA020\_食事介助(調乳)

### テーマを表示する(指定された課題テーマを受講する)

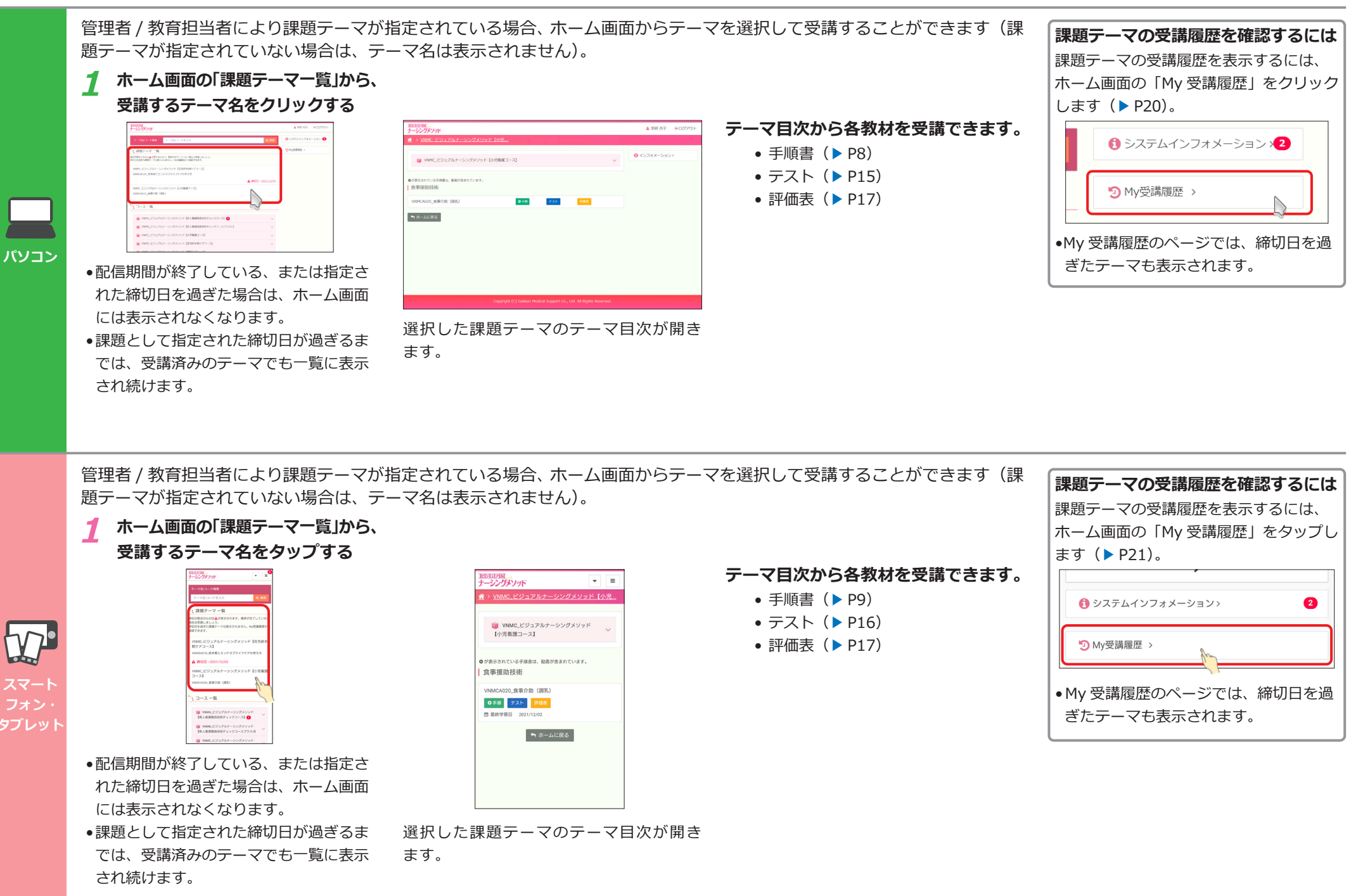

### 手順書を確認する

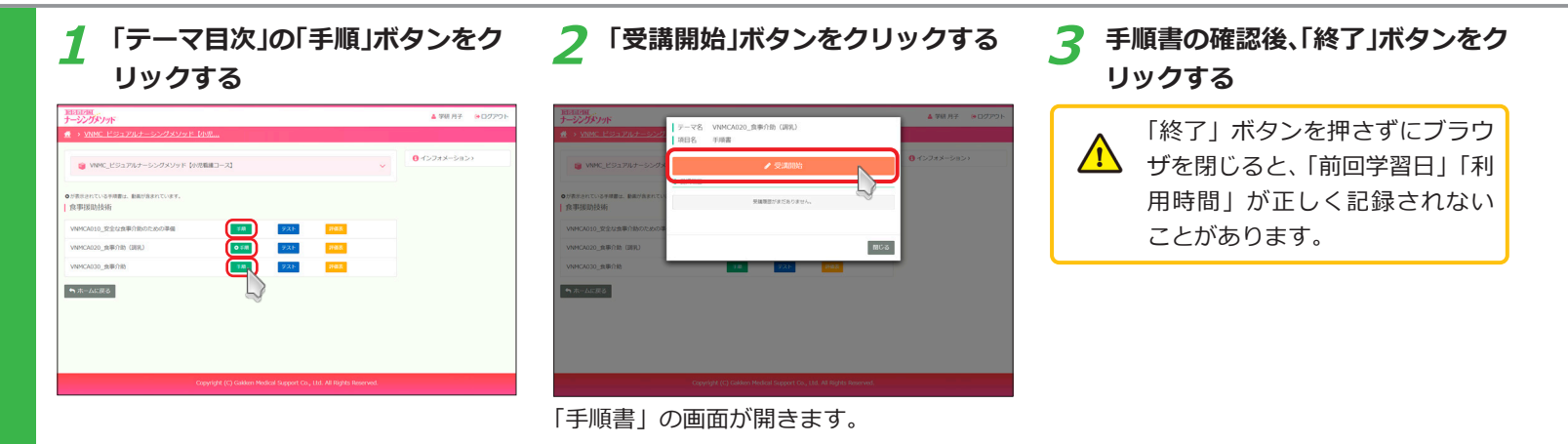

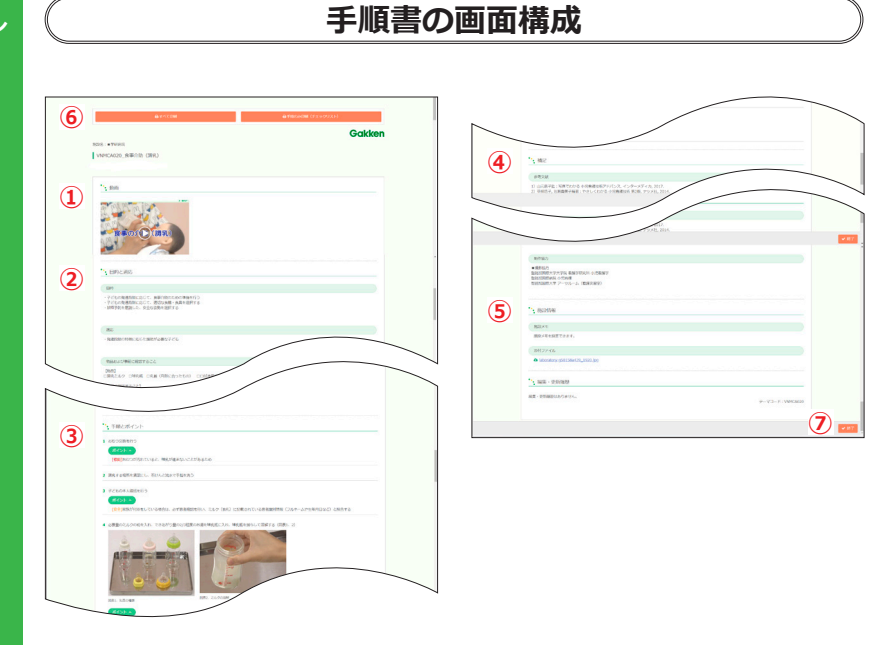

#### 1 動画

手順を解説した動画を再生できます。(▶ P10)

#### 2 目的と適応

「目的」や「適応」、「物品」や「その他」 確認事項を掲載しています。

③ 手順とポイント

手順と注意すべきポイントを、文章と画 像で解説しています。

#### 4 補足

「参考文献」や「制作協力」を掲載して います。

#### 5 施設情報

施設で追加した「施設メモ」や「添付ファ イル」を掲載しています。

追加されていない場合、この項目は表示されません。

#### ⑥ 印刷

手順書を印刷・PDF 保存します。 (▶ P13)

## ⑦「終了」ボタン 閲覧終了時にクリックして、テーマ目次 画面に戻ります。

- 施設で編集された手順書の場合、左上のテーマ名の下に「施設のコンテンツを表示しています」と表示されます。
- 施設情報を掲載している場合、左上の テーマ名の下に、「施設メモ、添付ファ イルが設定されています」などが表示 されます。

VNMCA020\_食事介助(調乳)

施設のコンテンツを表示しています。 施設メモ、添付ファイルが設定されています。

8

### 手順書を確認する

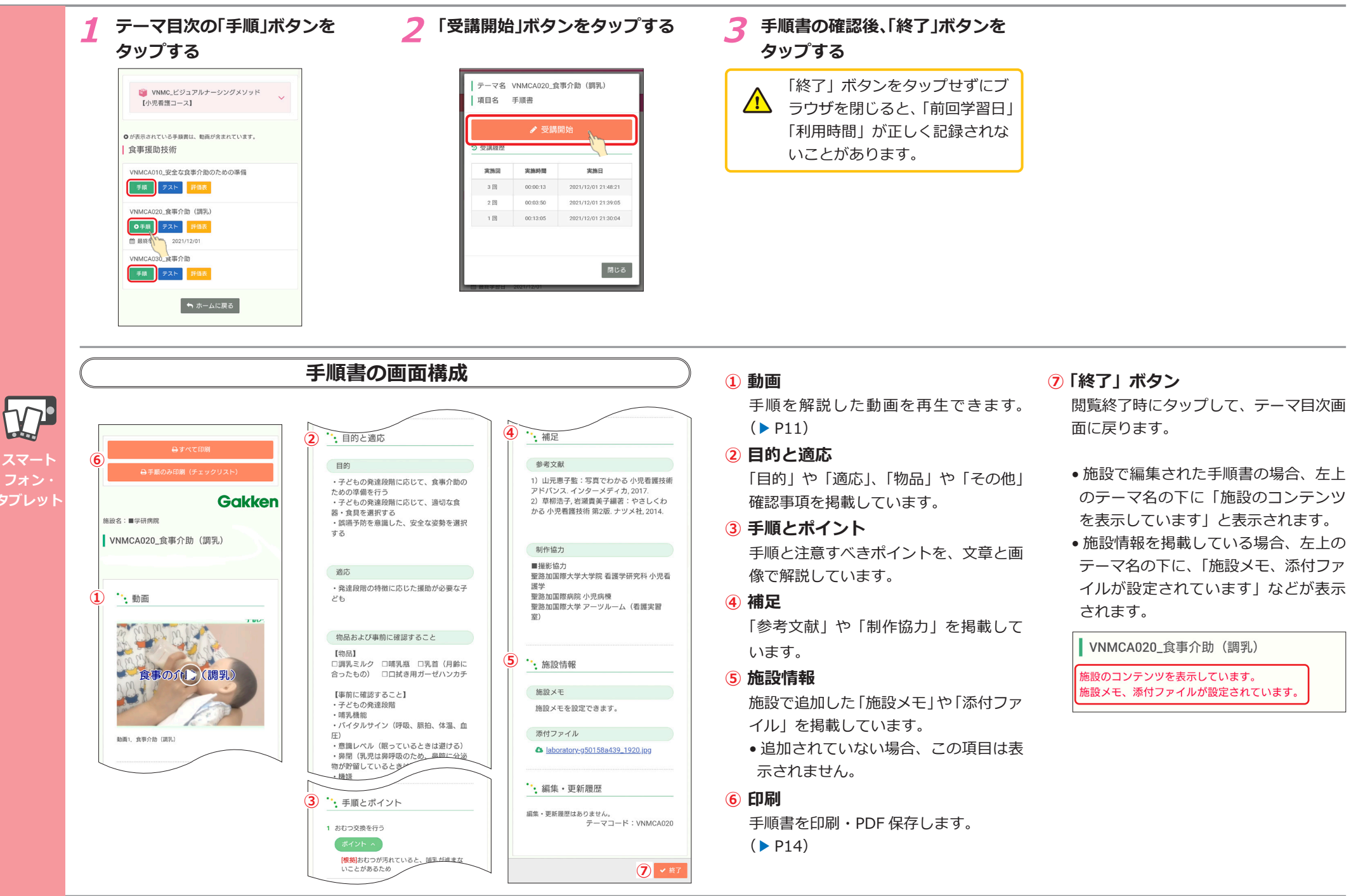

### 動画を視聴する

| 1 テーマ目次の「手順」ボタンをクリッ<br>クする                                                                                                    | 2 「受講開始」ボタンをクリックする | 3 手順書上部にある動画の「再生」ボ<br>タンをクリックする                                                           |
|----------------------------------------------------------------------------------------------------|--------------------|-------------------------------------------------------------------------------------------|
| A WIR # 2020b      A WIR # 2020b      A WIR # 2020b      A WIR # 2020b      A WIR # 2020b      A WIR # 2020b      A WIR # 2020b      C 2245-5655      C 2245-5655      C 2245-5655      C 2245-5655      C 2245-5655      C 2245-5655      C 2245-5655      C 2245-5655      C 2245-5655      C 2245-565      C 2245-56      C 2245-56      C 2245-56      C 2245-56      C 2245-56      C 2245-56      C 2245-56      C 2245-56      C 2 |                    | A MACADE (25 and 0.00)         Risk. www         Matching (Risk)         Therefore (Risk) |
| <ul> <li>●動画コンテンツのあるテーマはボタンが</li> <li>● 5順のように表示されます。</li> </ul>                                                                                                    | 手順書の画面が開きます。       |                                                                                           |

パソコン

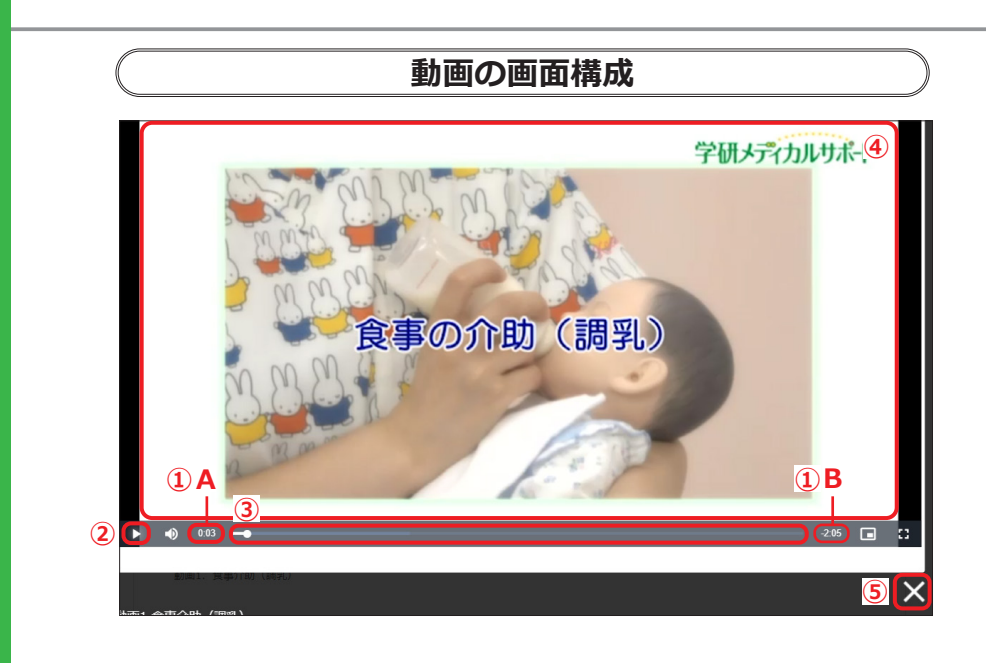

#### 1 動画の再生時間

- A:現時点での視聴時間
- B:動画の残り時間
- 2 再生 / 一時停止
  - ▶:動画を再生します。
  - ||:再生中に押すと一時停止します。

#### 3 進捗バー・つまみ

つまみを左右に動かすことで任意の場所から再生可能です。

#### 4 画面

- クリックすると動画を再生します。
- ダブルクリックすると全画面表示します。
- •元の画面に戻すには、再度ダブルクリックするか、ESC キーを押してください。

#### 5「×」ボタン

動画ウィンドウを閉じます。

### 動画を視聴する

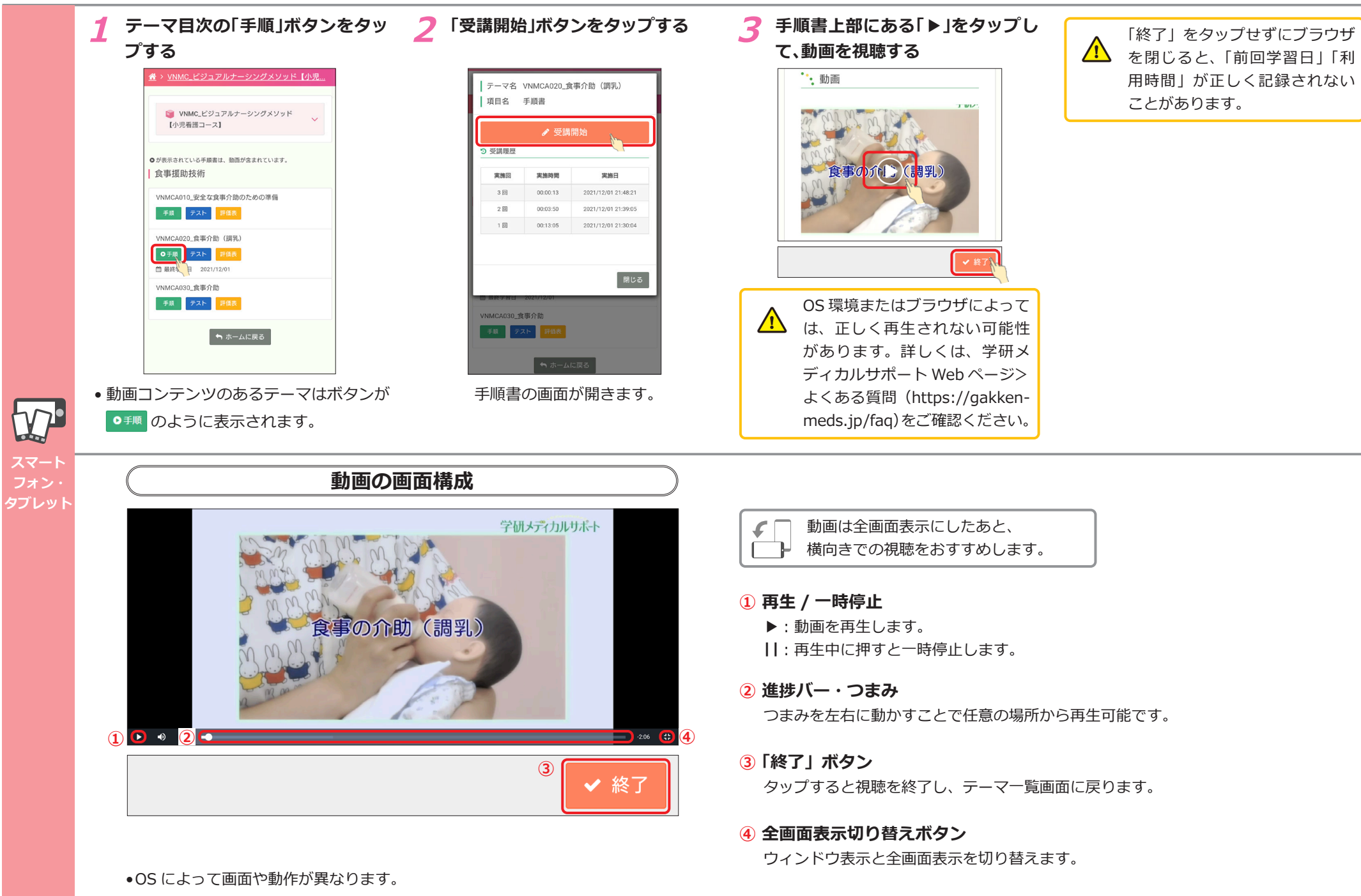

### 施設情報を確認する

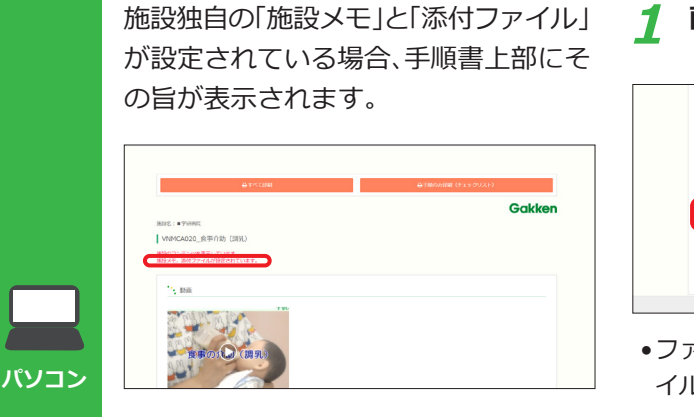

#### 画面下部までスクロールする

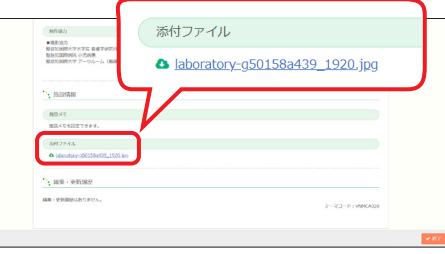

 ファイル名をクリックすると、添付ファ イルがダウンロードできます。

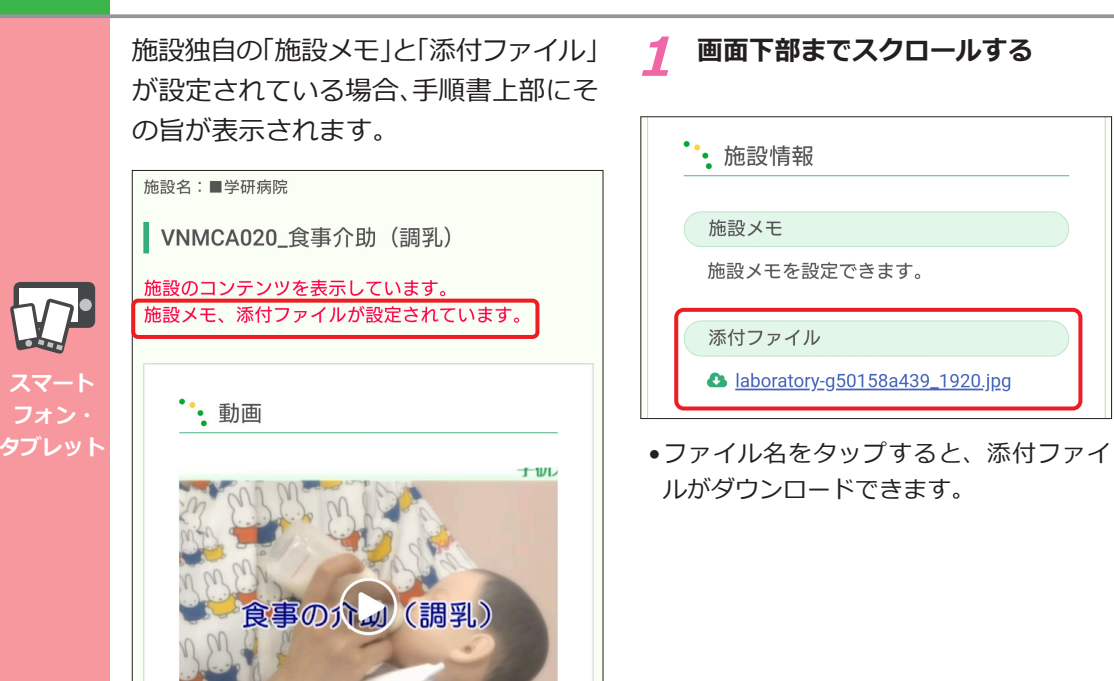

### 手順書を印刷する(プリンター印刷 / PDF 保存)

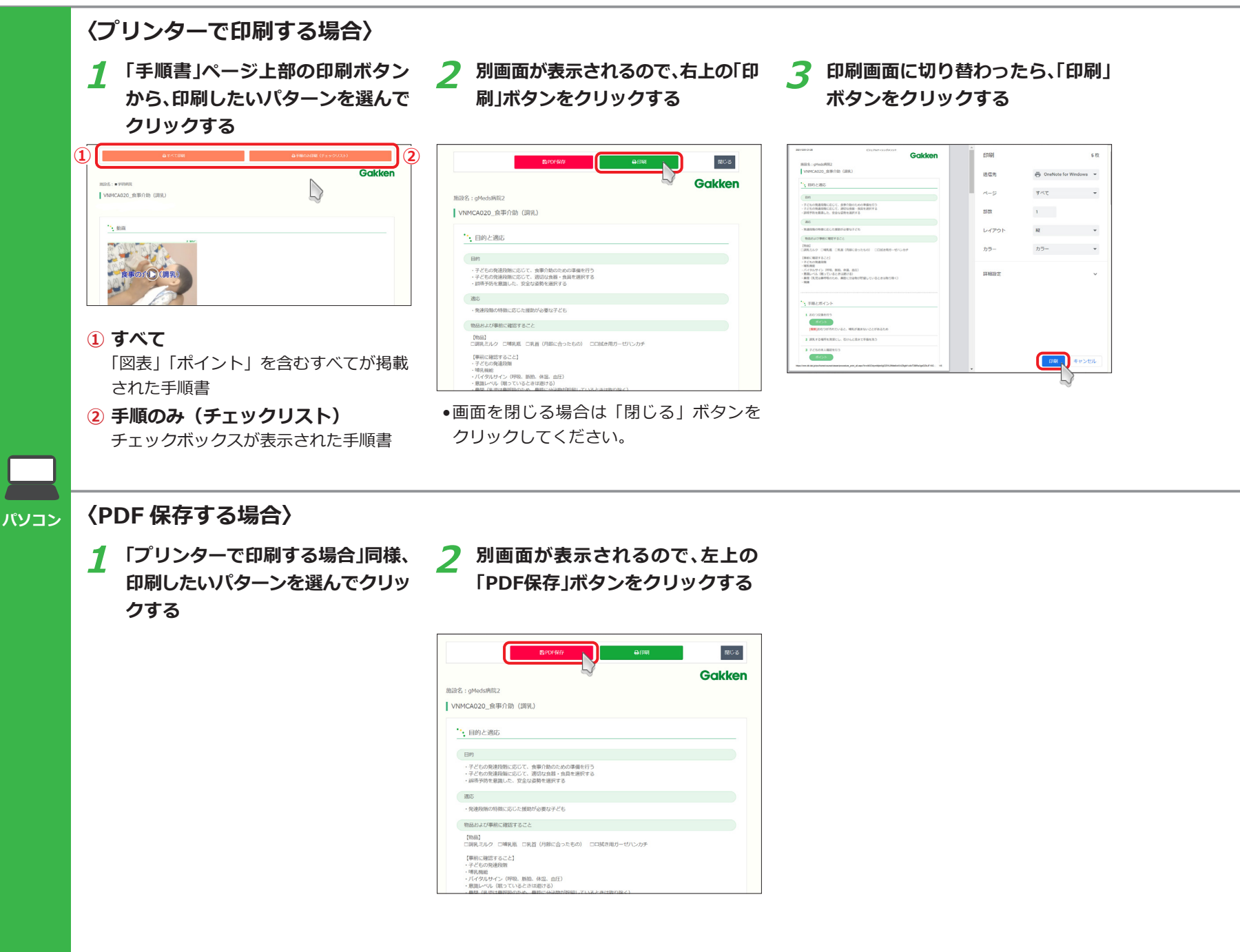

### 手順書を印刷する(プリンター印刷 / PDF 保存)

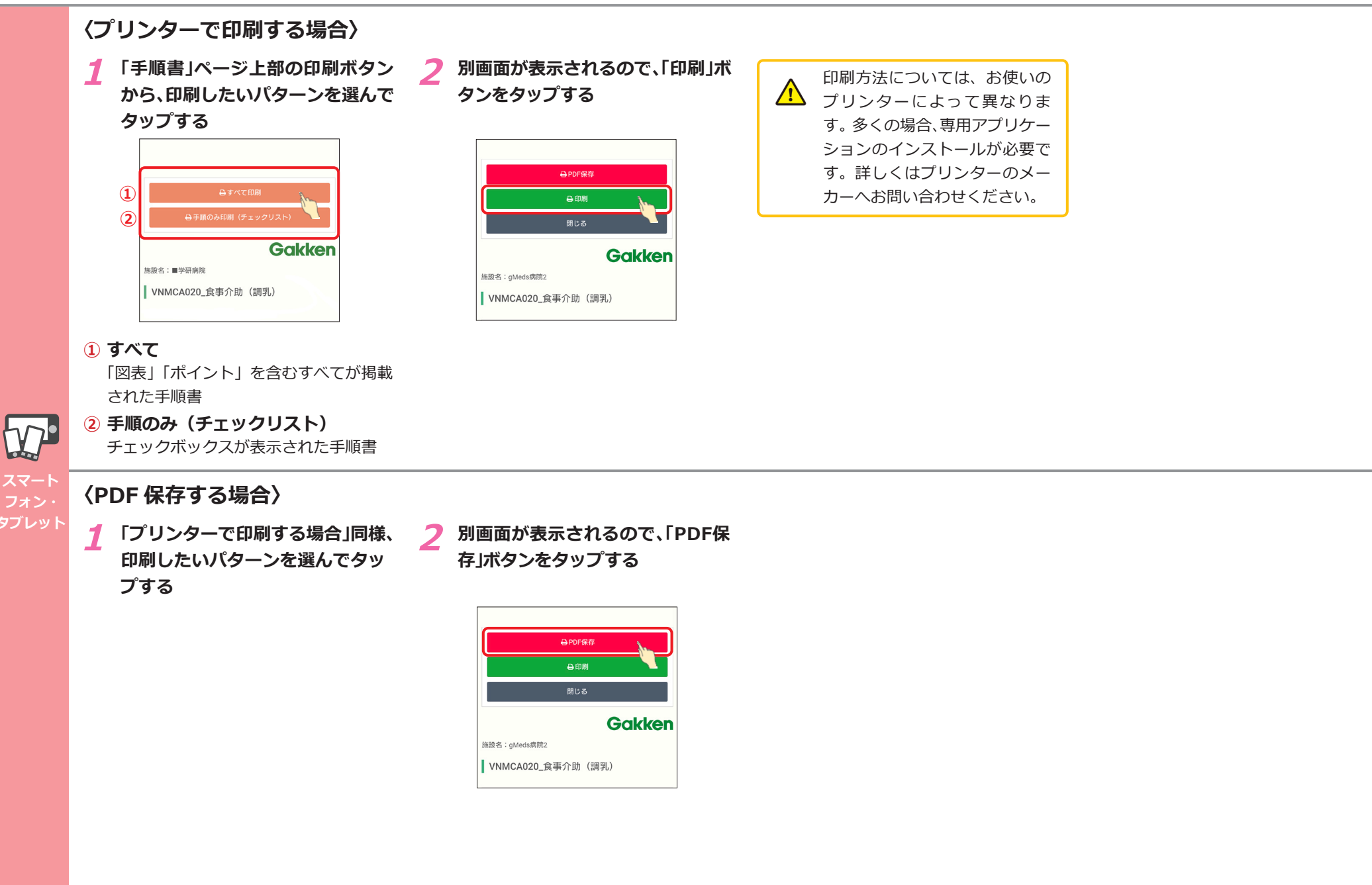

テストを受講する / 解答と解説を確認する

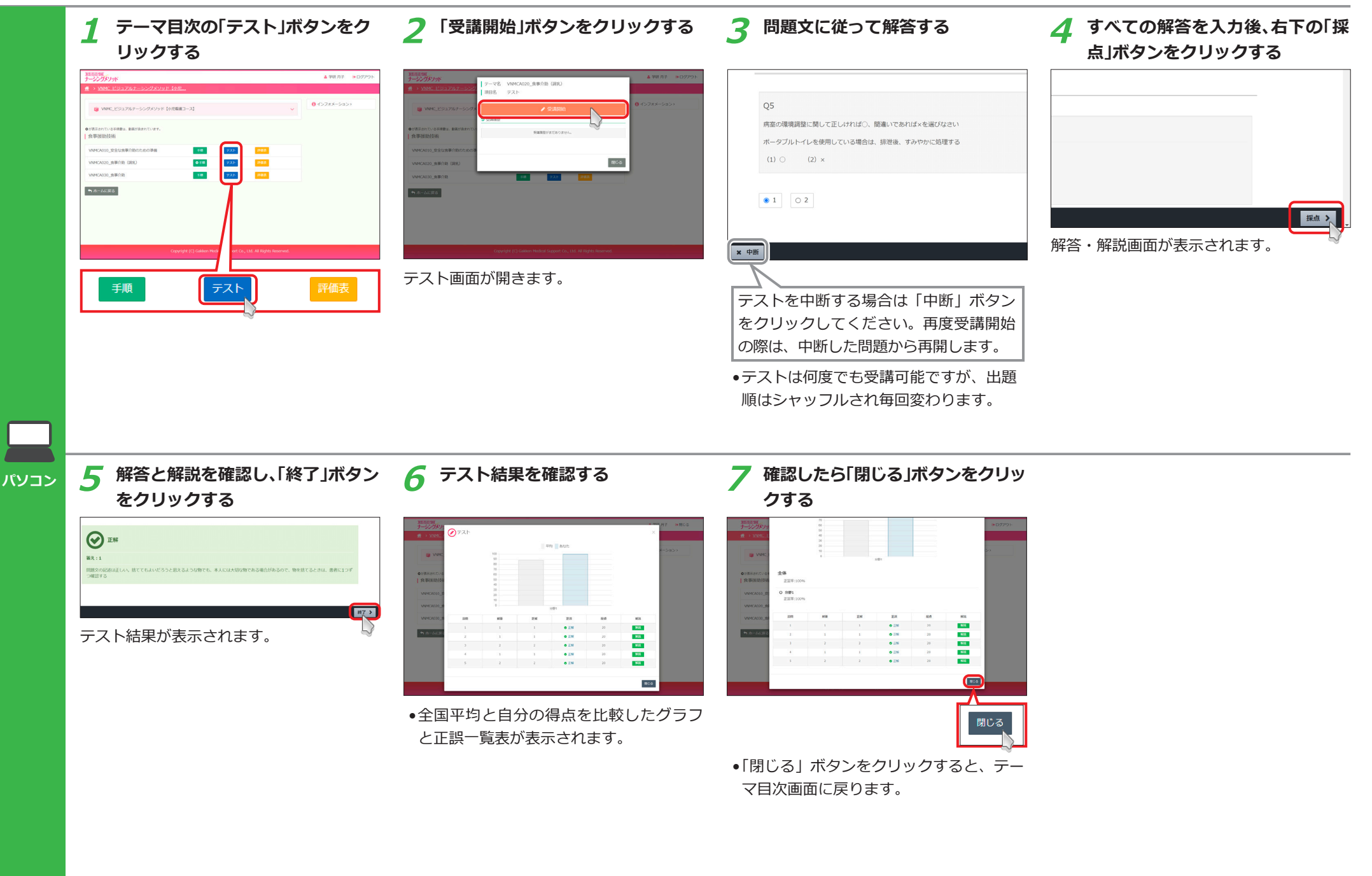

テストを受講する / 解答と解説を確認する

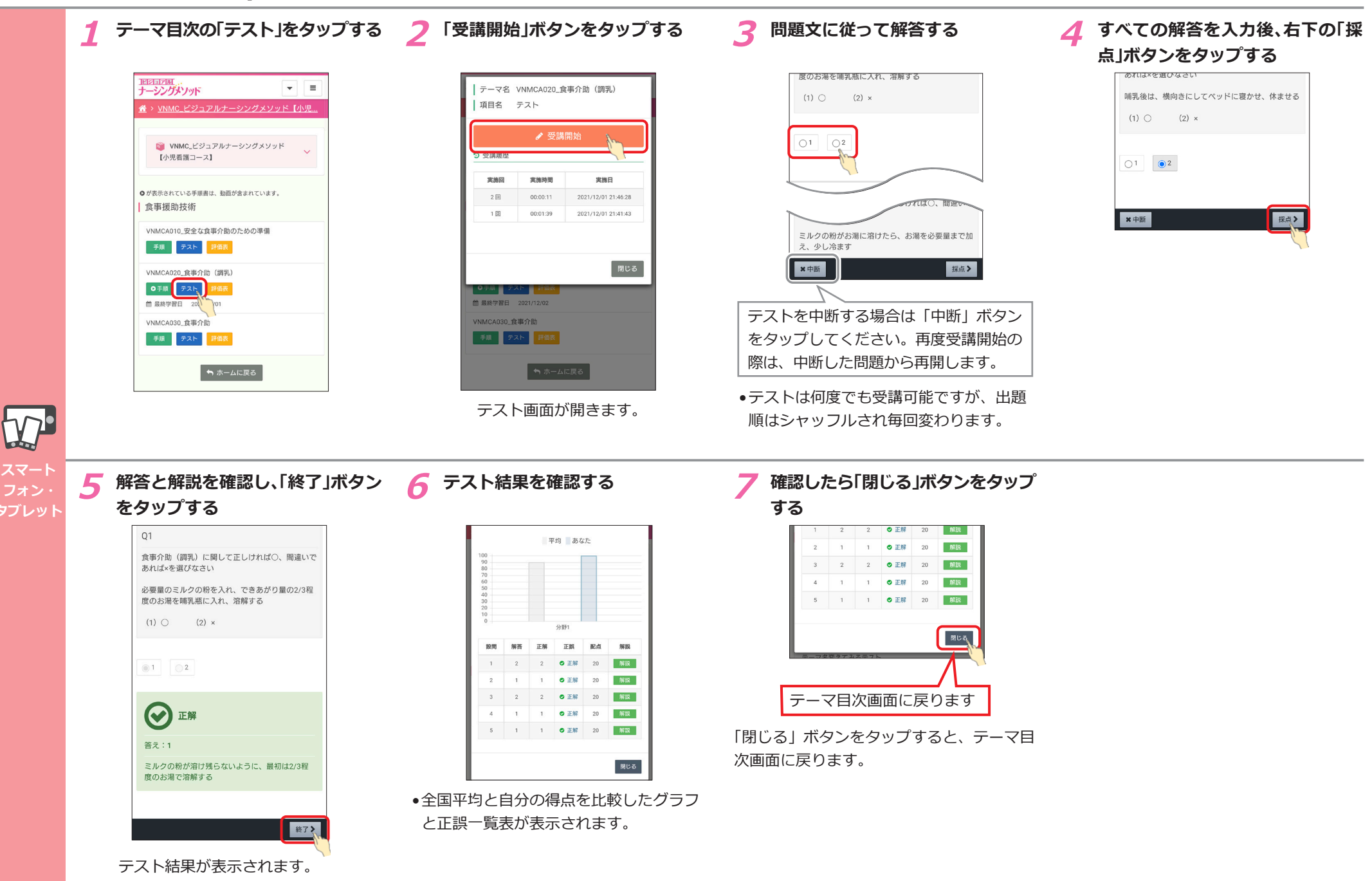

### 評価表を確認する

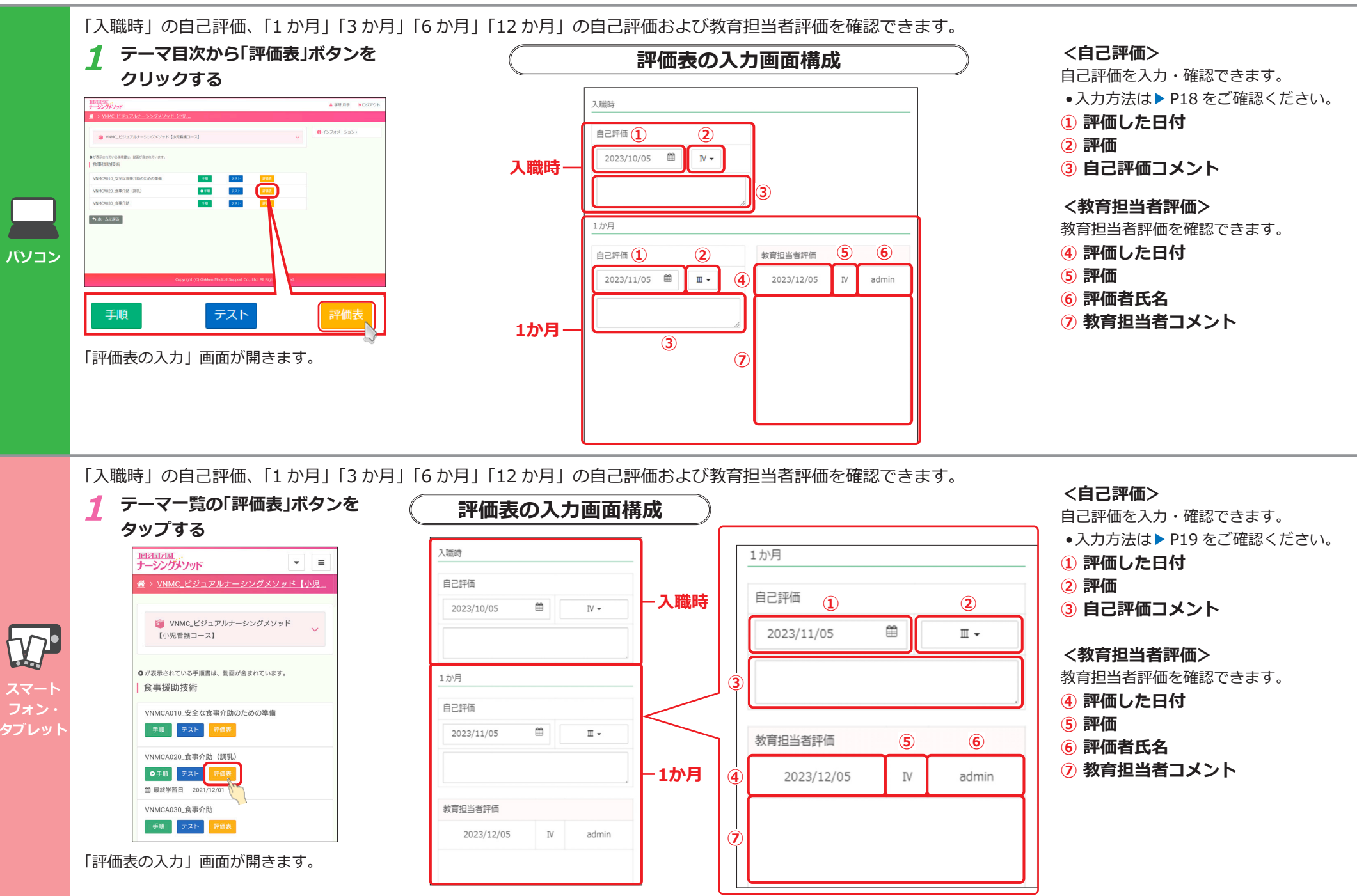

## 自己評価を入力する

| 1 テーマ目次から「評価表」ボタンを<br>クリックする                                                                                                    | <b>2</b> 評価する日付を入力する 3                                                                                                    | )画面上の「評価凡例」を参考に、評価<br>を選択する                                                                                                    | 4 テキストボックスをクリックし、<br>メントを入力する                                                                                                    |
|----------------------------------------------------------------------------------------------------|----------------------------------------------------------------------------------------------------|----------------------------------------------------------------------------------------------------|----------------------------------------------------------------------------------------------------|
| A MARY     # 00000-1       * Veria (1057/26-1-000/2010-16/08-20-00)     ************************************                                                                                                    | 入職時       自己評価       2022/12/05       1 が月       自己評価       2022/11/05       第一       第四出当時用価       2022/12/05       1 が月 | 入価時         自己評価         2023/10/05         加小月         自己評価         2023/11/05         単二         100         第町出名町価         2023/12/05         10         10         10         10         10         10         10         11         11         11         11         11         11         11         11         11         11         11         12         12         13         14         15         15         16         17         17         17         18         19         11         11         11         12         13         14         15         16         17         18         19         10         10         10 <th>入価時         自己評価         2023/10/05         1か月         自己評価         2023/11/05         Ⅲ・         2023/12/05         Ⅳ         admin</th> | 入価時         自己評価         2023/10/05         1か月         自己評価         2023/11/05         Ⅲ・         2023/12/05         Ⅳ         admin |
|                                                                                                    | <ul> <li>カレンダーのアイコンをクリックすると、</li> <li>カレンダー画面が開きます。</li> </ul>                                                            | 【 <b>評価凡例】</b><br>Ⅳ : 知識としてわかる<br>Ⅲ : 演習でできる<br>Ⅱ : 指導の下でできる<br>I : できる                                                                                                    | <ul> <li>テキストボックスの右下をドラッグすることで、入力欄を広げることができます</li> <li>最大 200 文字まで入力可能です。</li> </ul>                                                  |
| ・日本存すする」ボタンをクリックし、<br>テーマ目次画面に戻る             ・VNMAA005_売至の環境調整 評価表の入力             ・YNMAA005_売至の環境調整 評価表の入力             ・ゴロ間との面面に戻る             ・ジロ間との面面に戻る             ・ジロ目次の面面に戻る             ・ジロ目次の面面に戻る             ・ジロ目次の画面に戻る             ・ジロ目次の画面に見なる             ・ジロ目の            ・ジロ目の             ・ジロ目の             ・ジロ目の             ・ジロ目の             ・ジロ目の             ・ジロ目の             ・ジロ目の             ・ジロ目の             ・ジロ目の <td><ul> <li>入力結果を保存せず、そのまま閉じる場合は、「キャンセル」ボタンをクリックしてください。</li> </ul></td> <td></td> <td></td> | <ul> <li>入力結果を保存せず、そのまま閉じる場合は、「キャンセル」ボタンをクリックしてください。</li> </ul>                                                           |                                                                                                    |                                                                                                    |

### 自己評価を入力する

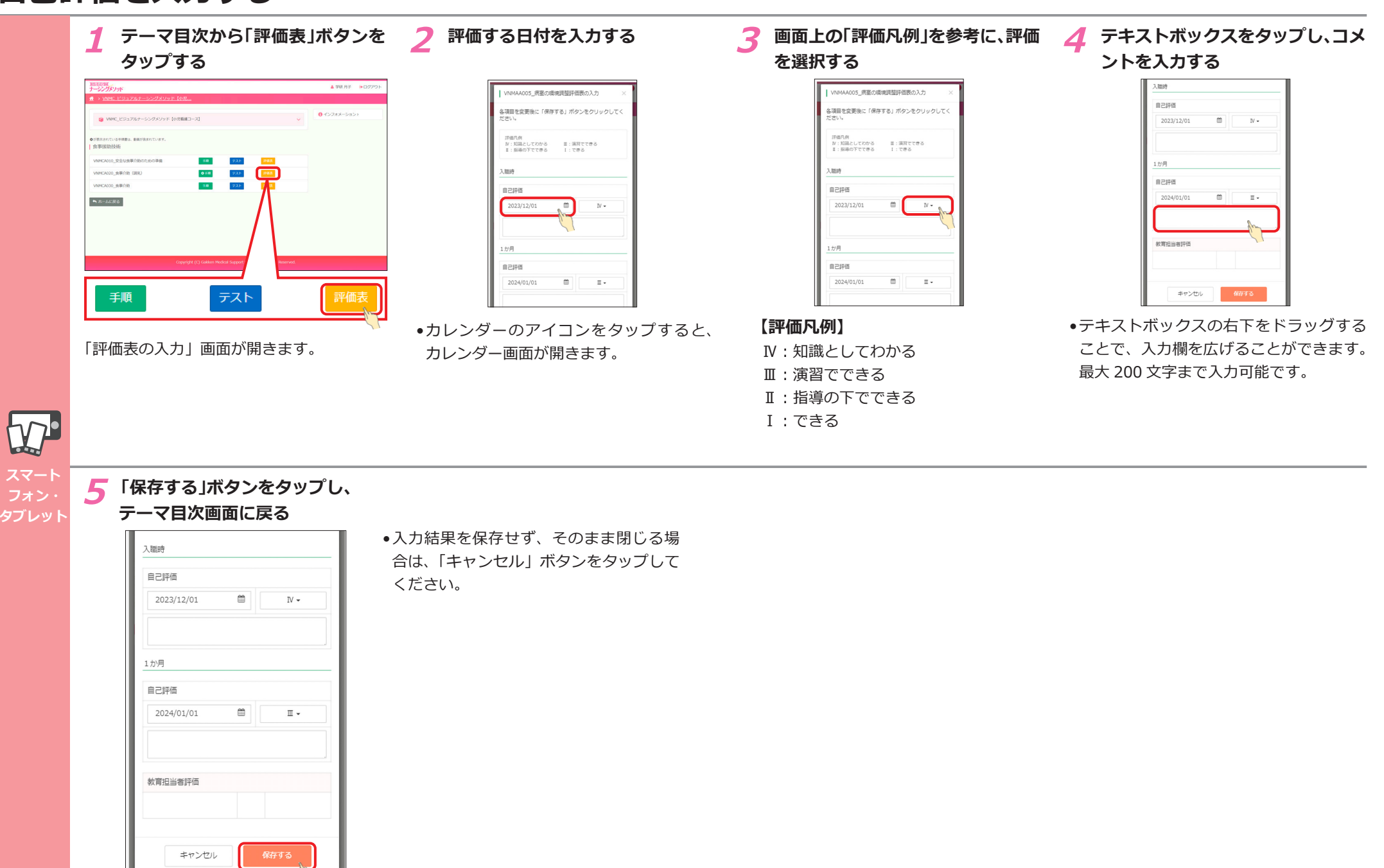

### My 受講履歴を確認する

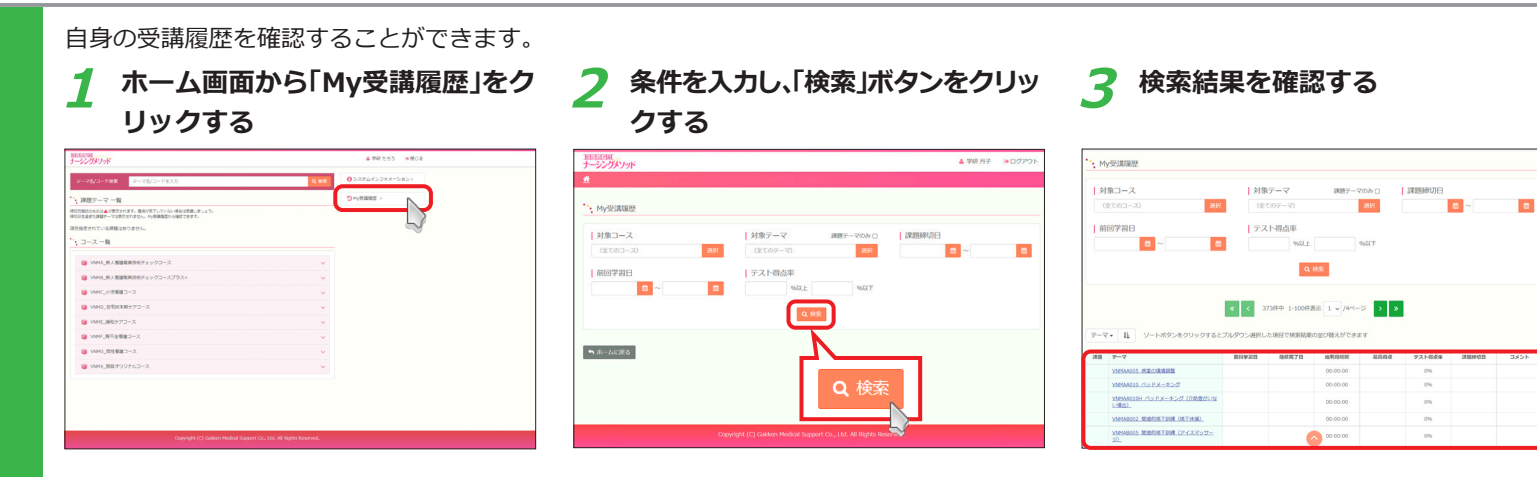

#### パソコン

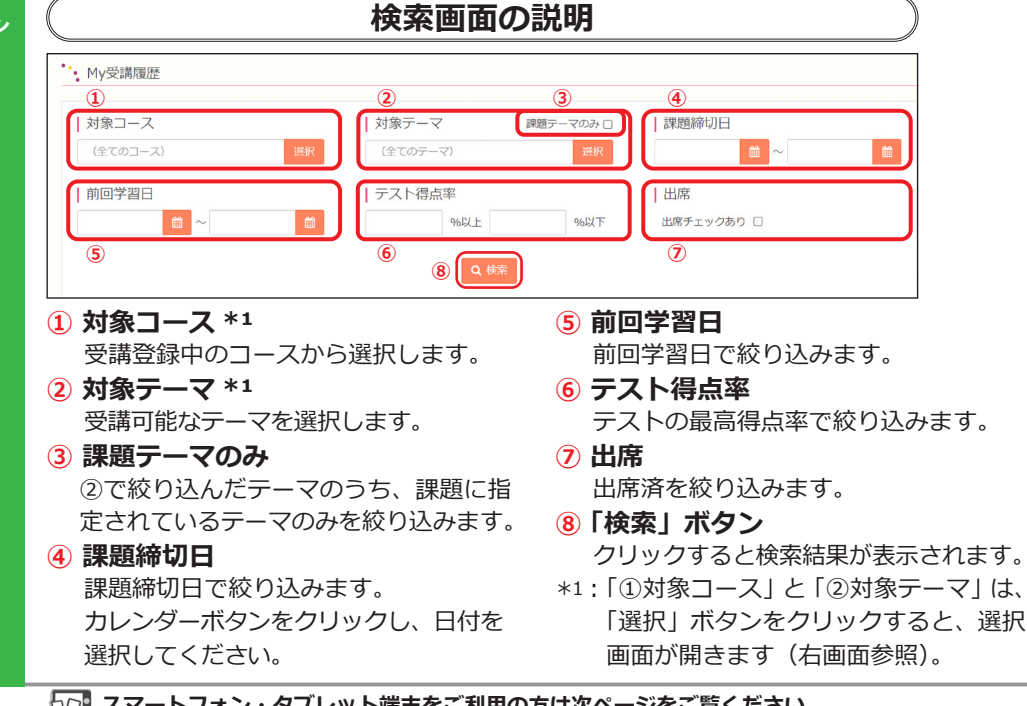

#### 選択画面の説明

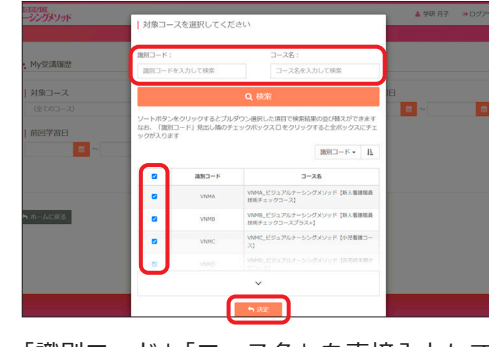

「識別コード|「コース名|を直接入力して 「検索」ボタンをクリックすると絞り込みが できます。チェックボックスにチェックを 入れて「決定」をクリックすると、選択が 完了し、検索画面に戻ります。 ※この時点では、検索は完了していません。 検索するには検索画面で「検索|ボタン

をクリックしてください

### 検索結果の説明

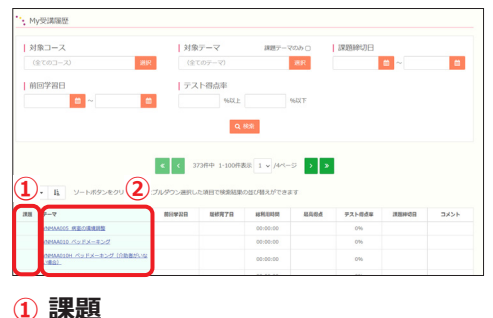

課題に指定されているテーマには「〇」 が表示されます。

2 テーマ

クリックするとテーマ目次が開きます。 • 配信期間が終了しているものはク リックできません。

↓ スマートフォン・タブレット端末をご利用の方は次ページをご覧ください。

### My 受講履歴を確認する

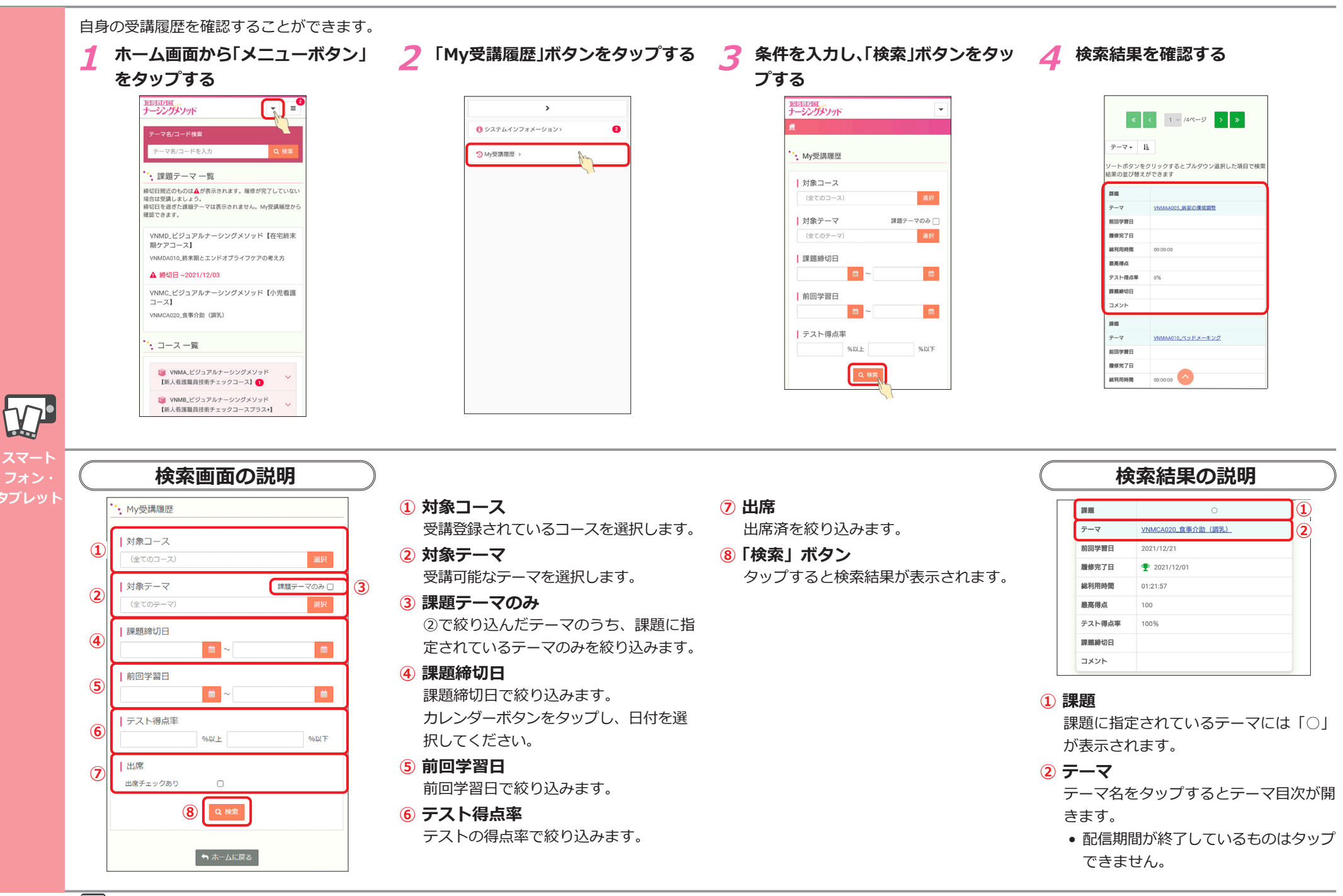

### MEMO